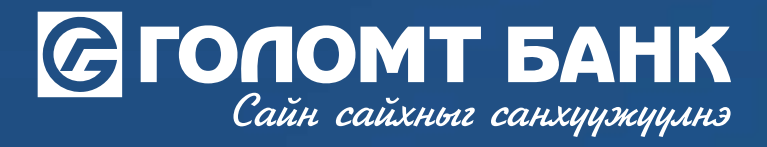

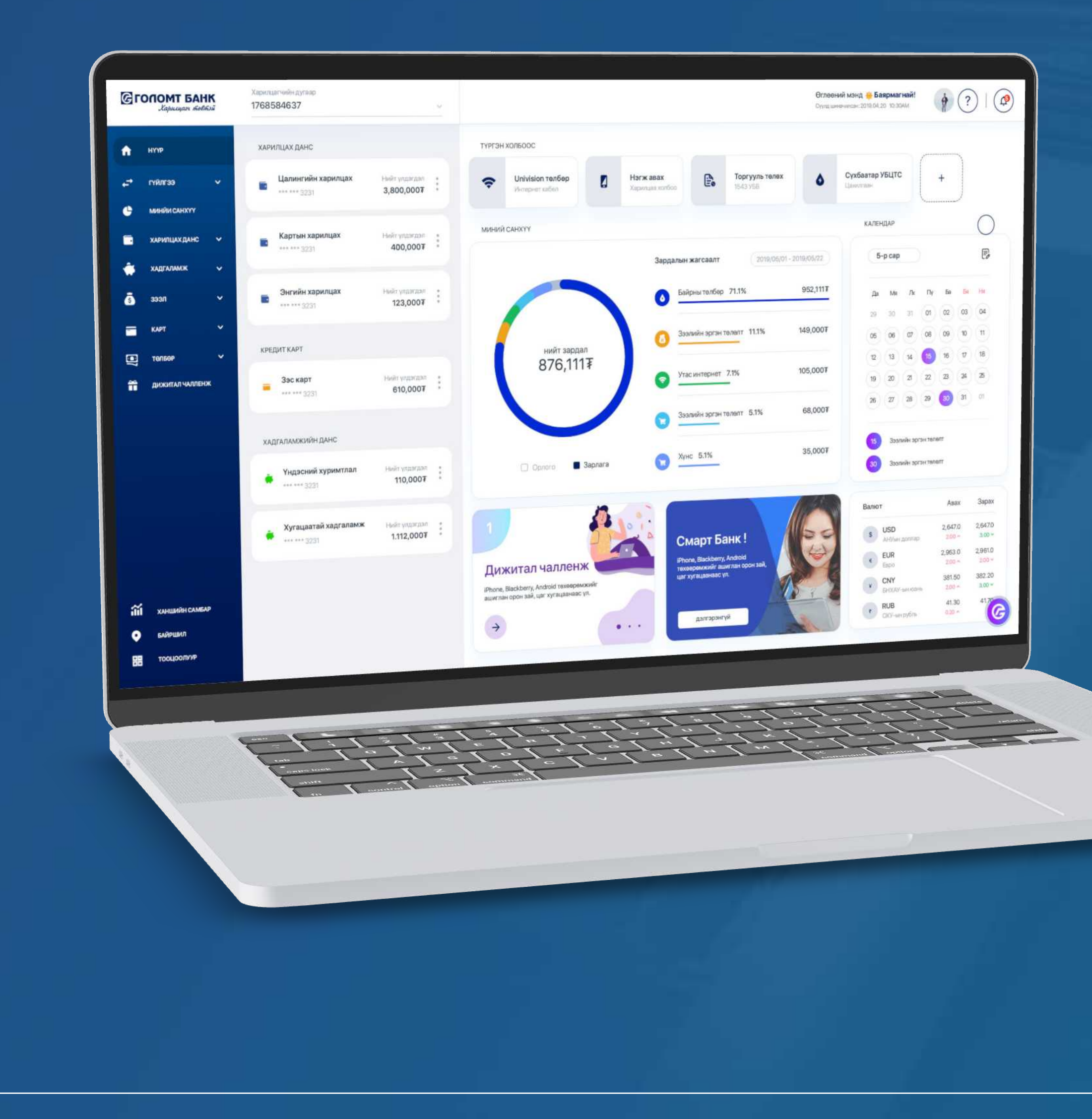

# Гарын авлага >>>> ИНТЕРНЭТБАНК КАРТЫН ТОХИРГОО - КАРТ ИДЭВХЖҮҮЛЭХ

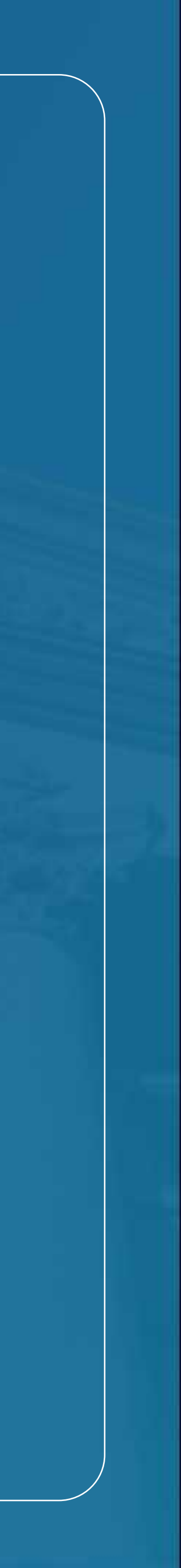

## Сайн сайхныг санхуужуулнэ

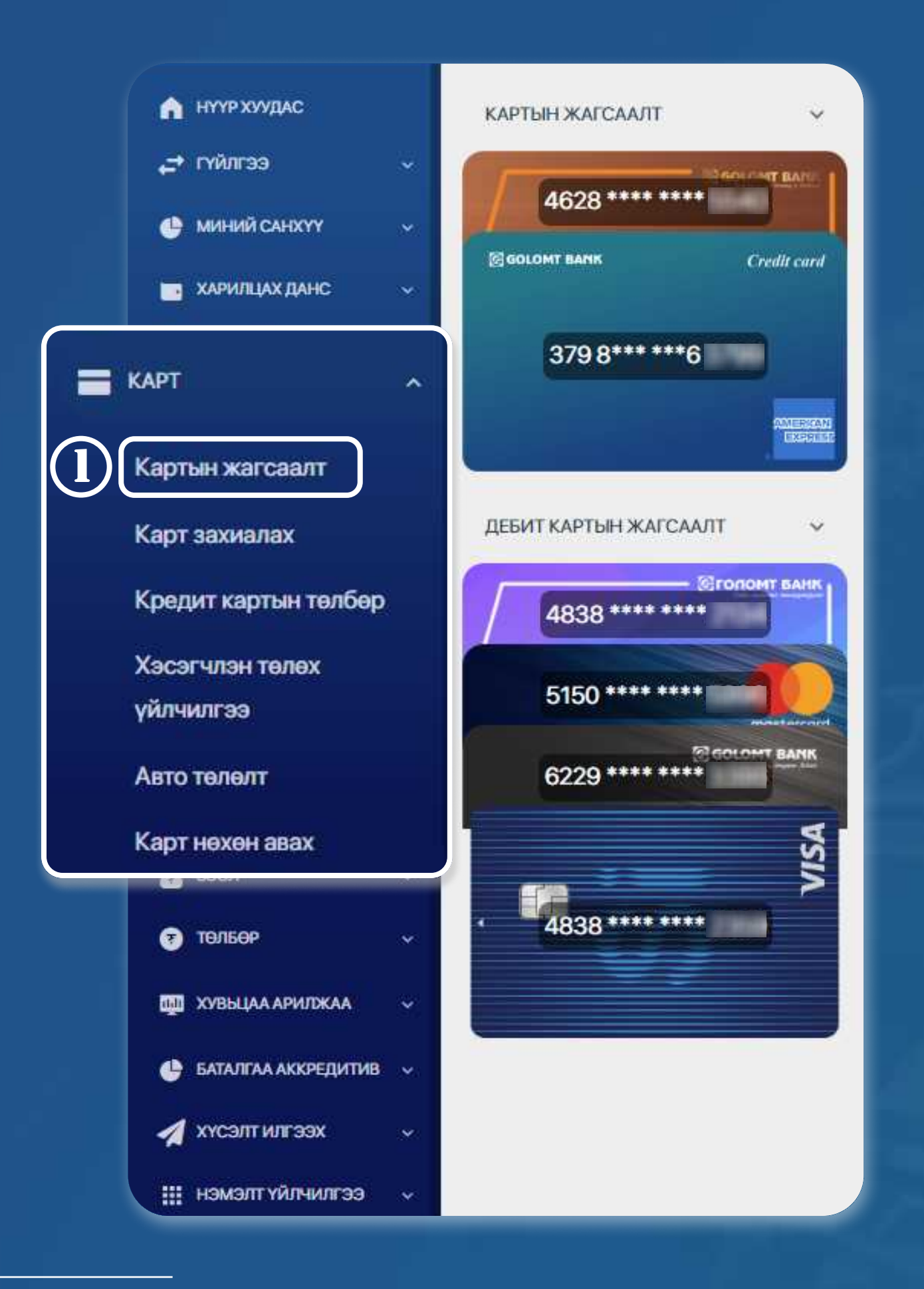

### **>>>>**

### АЛХАМ 1

Ta Egolomt.mn вэбсайт руу нэвтрэн орж зүүн хэсэгт байрлах "Карт - Картын жагсаалт" цэс рүү орно.

### Картын жагсаалт

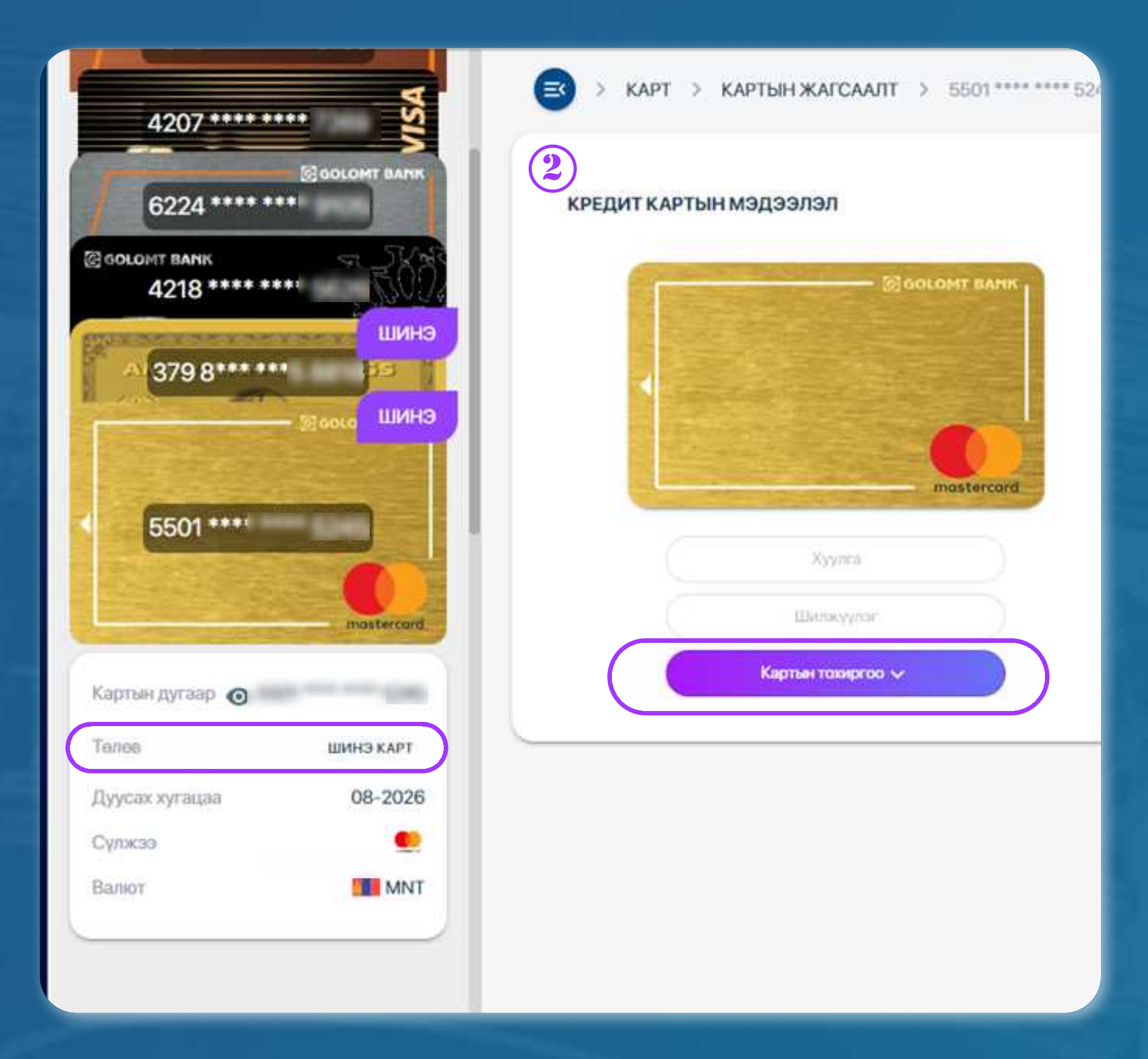

#### **АЛХАМ 2**

Картын жагсаалтаас тохиргоо хийх картаа сонгоод "Картын тохиргоо" товч дээр дарна.

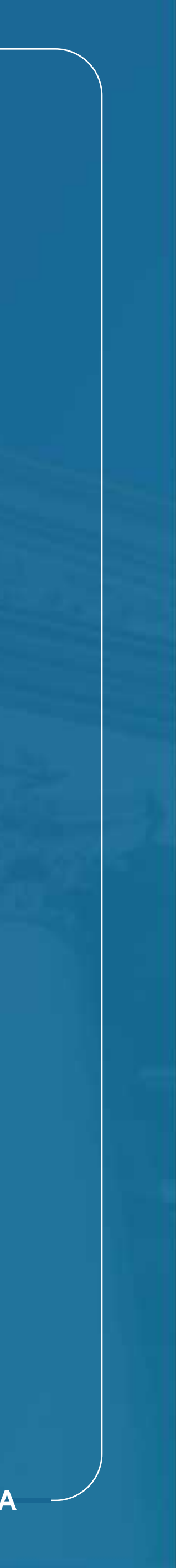

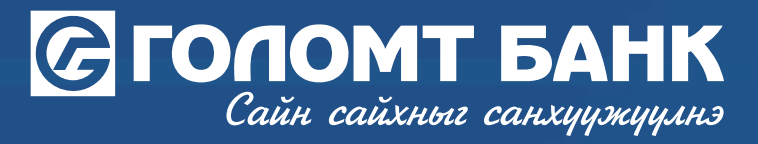

### Картын тохиргоо - Идэвхжүүлэх

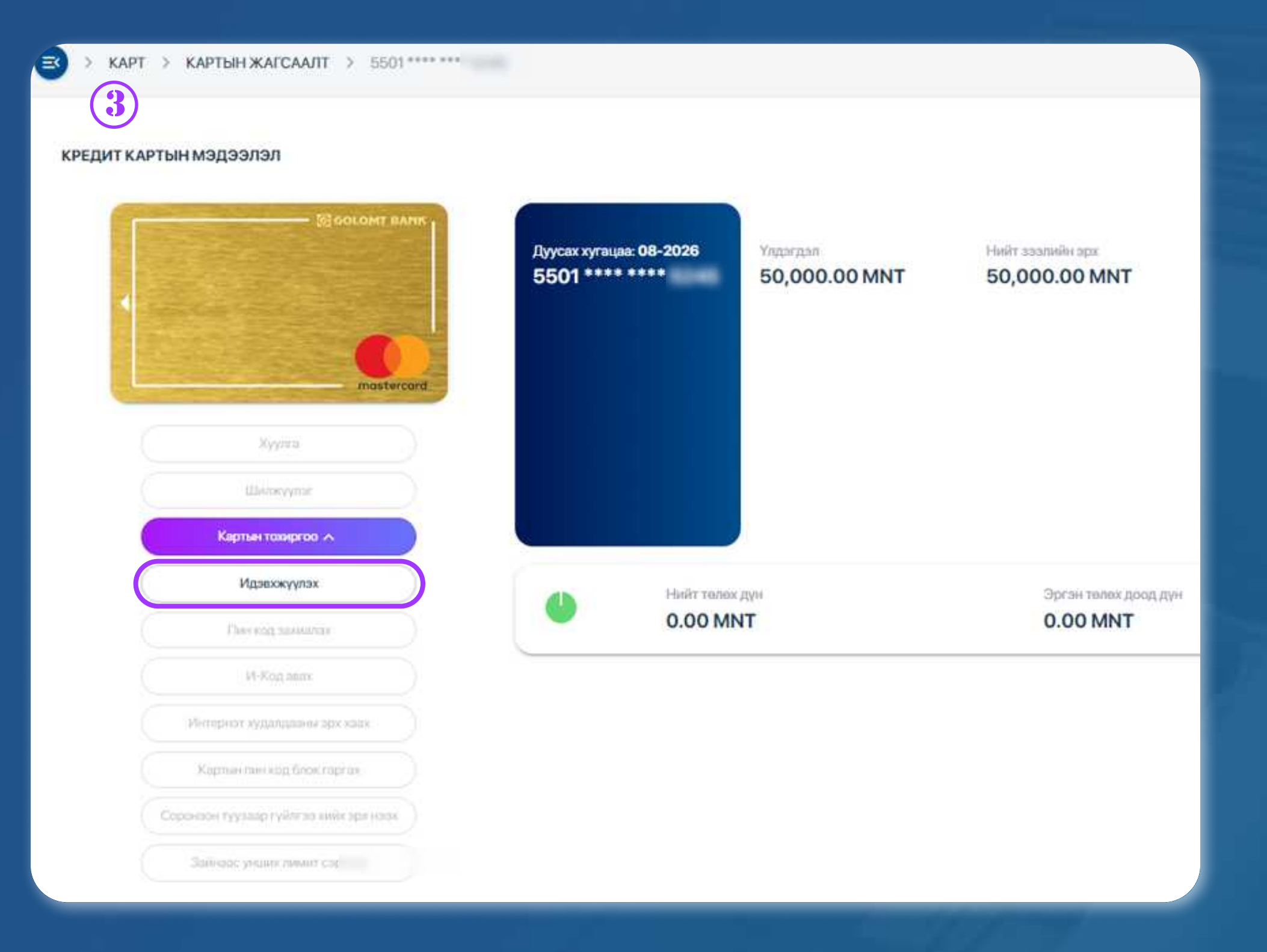

### АЛХАМ 3 Картын тохиргооноос "Идэвхжүүлэх" товчийг дарна.

Санамж: \*VISA; MASTER; UNIONPAY; Төгрөгийн картын хувьд картын ар талд байрлах 3 оронтой тоо нь картын CVV код болно. \*AMERICAN EXPRESS картын хувьд картын нүүрэн хэсэгт картын дугаарын баруун дээд хэсэгт байрлах 4 оронтой тоо нь картын CVV код болно.

|       | 4 |             | ×                                                                                                    |
|-------|---|-------------|----------------------------------------------------------------------------------------------------|
|       |   | GOLOMT BANK |                                                                                                    |
|       |   |             |                                                                                                    |
| >>>>> |   |             |                                                                                                    |
|       |   | mostercard  |                                                                                                    |
|       |   | СVV дугаар  |                                                                                                    |
|       |   |             | The second second second second second second second second second second second second second second second s |

#### АЛХАМ 4

Картын ард байрлах 3 оронтой CVV кодыг оруулан идэвхижүүлэх товчийг дарна.

ИНТЕРНЭТ БАНКНЫ ГАРЫН АВЛАГА

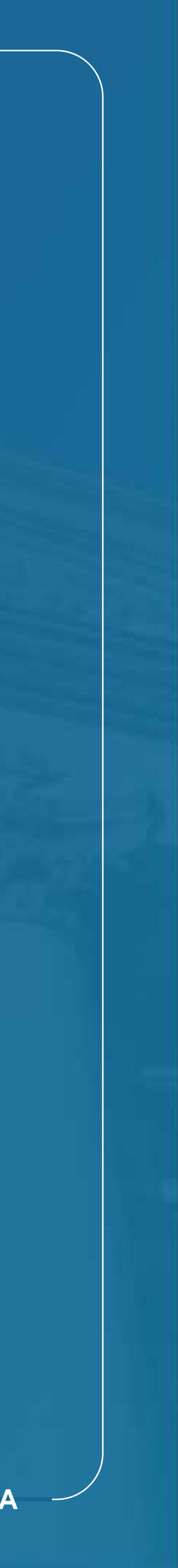

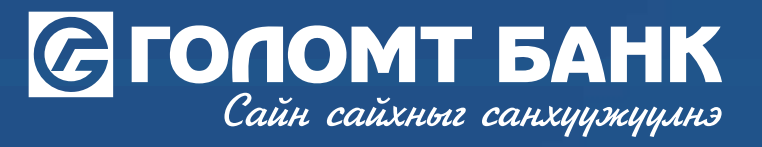

## Картын тохиргоо - Идэвхжүүлэх

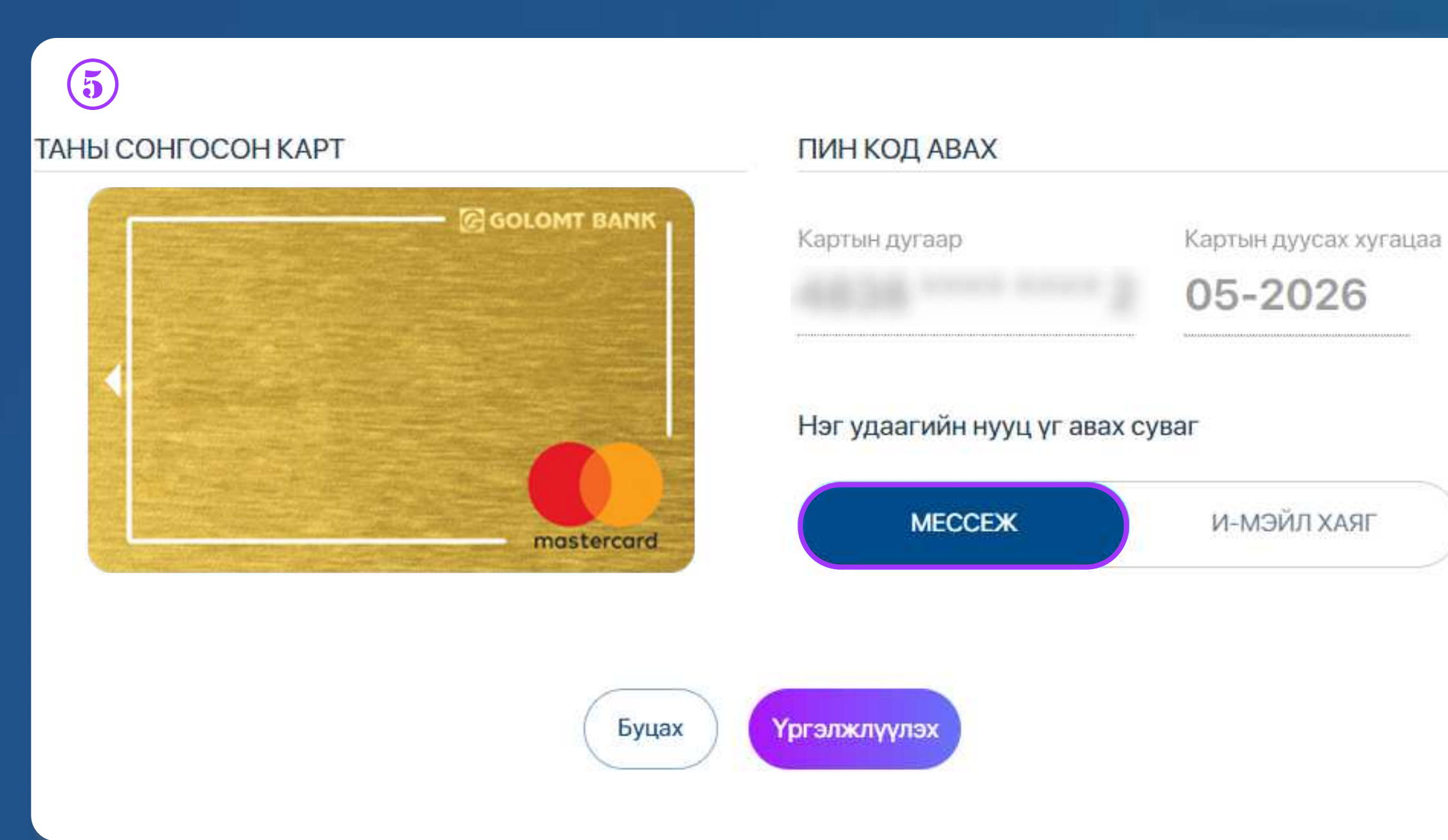

#### АЛХАМ 5

Карт амжилттай идэвхжсэний дараагаар картын пин код авах ба баталгаажуулах нэг удаагийн кодыг бүртгэлтэй дугаараар эсвэл и-мэйл хаягаар хүлээн авна.

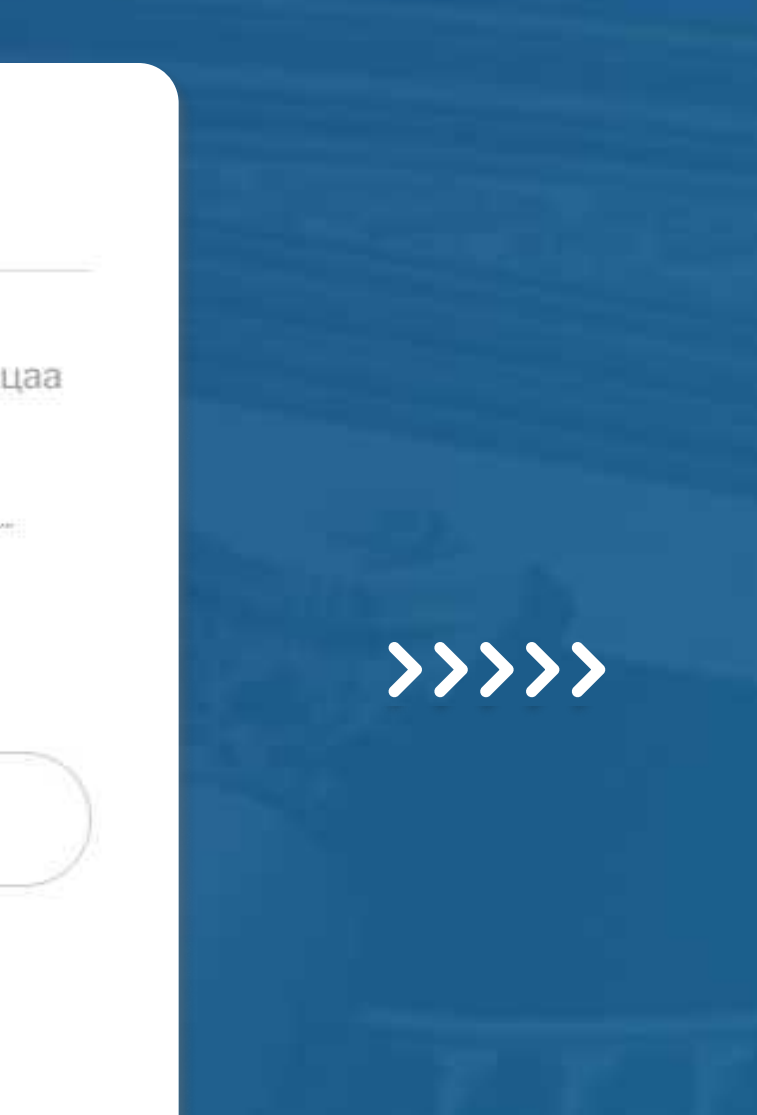

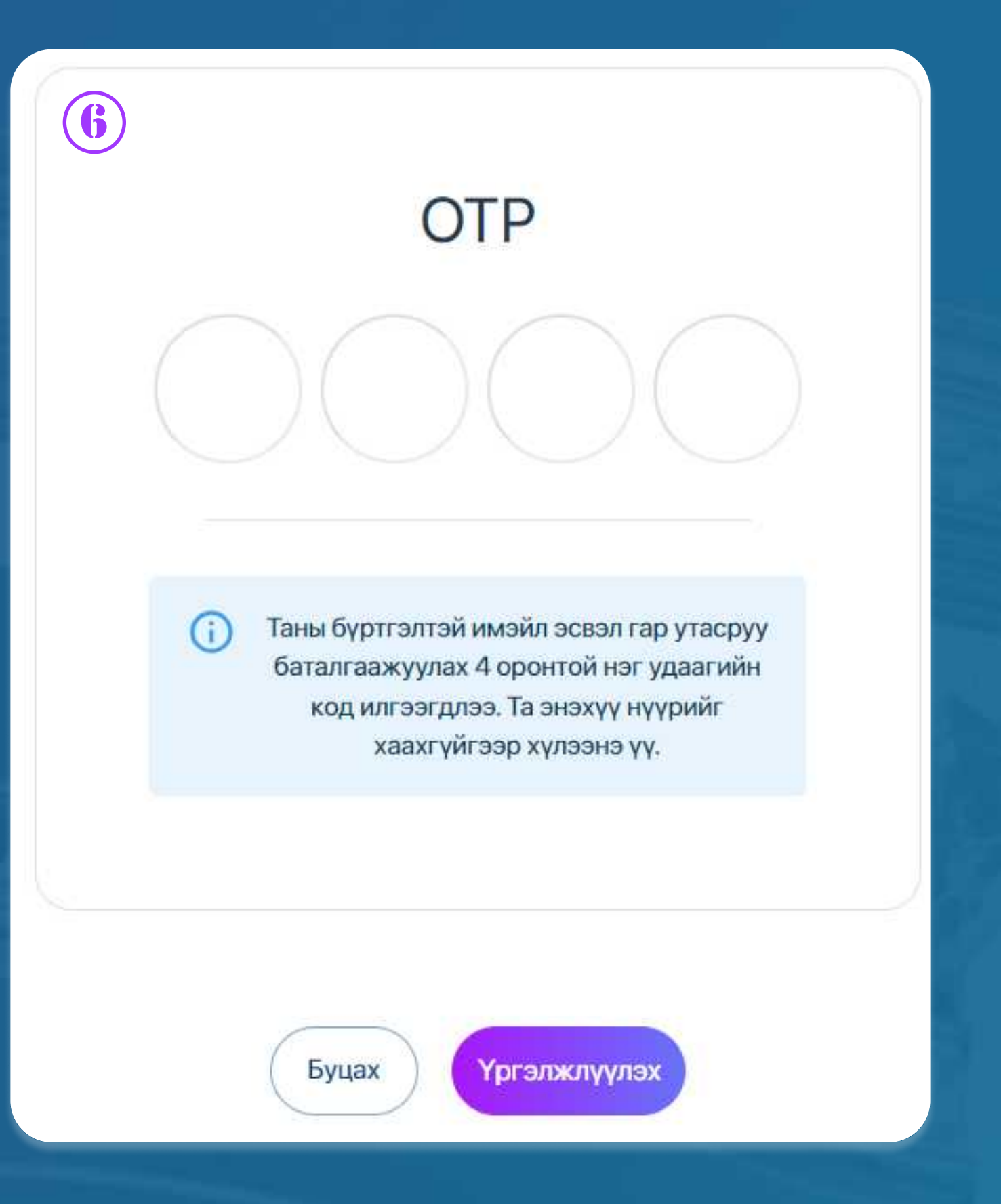

#### АЛХАМ 6

Ирсэн нэг удаагийн кодыг ОТР хэсэгт оруулан үргэлжлүүлэх товчийг дарна.

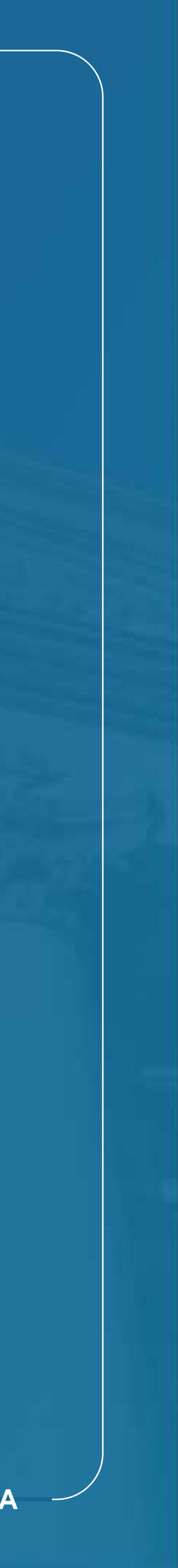

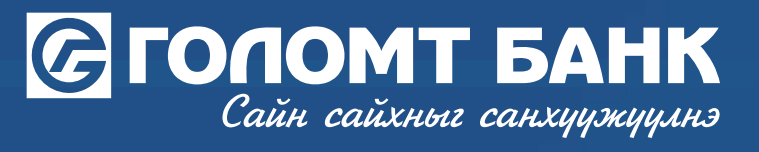

### Картын жагсаалт - Пин код захиалах

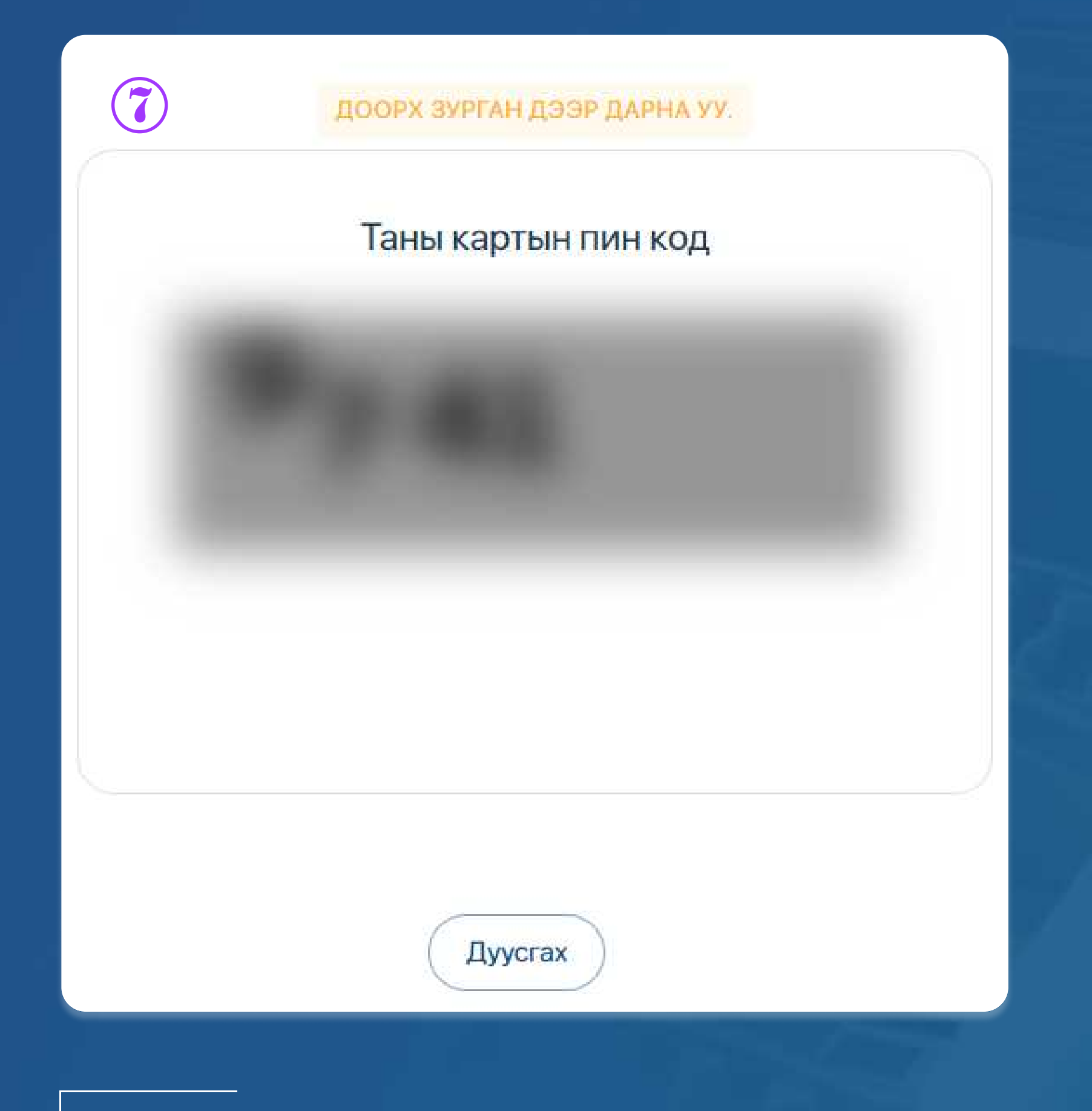

#### АЛХАМ 7

Картын пин код нь дэлгэцэн дээр дээрх байдлаар харагдана.

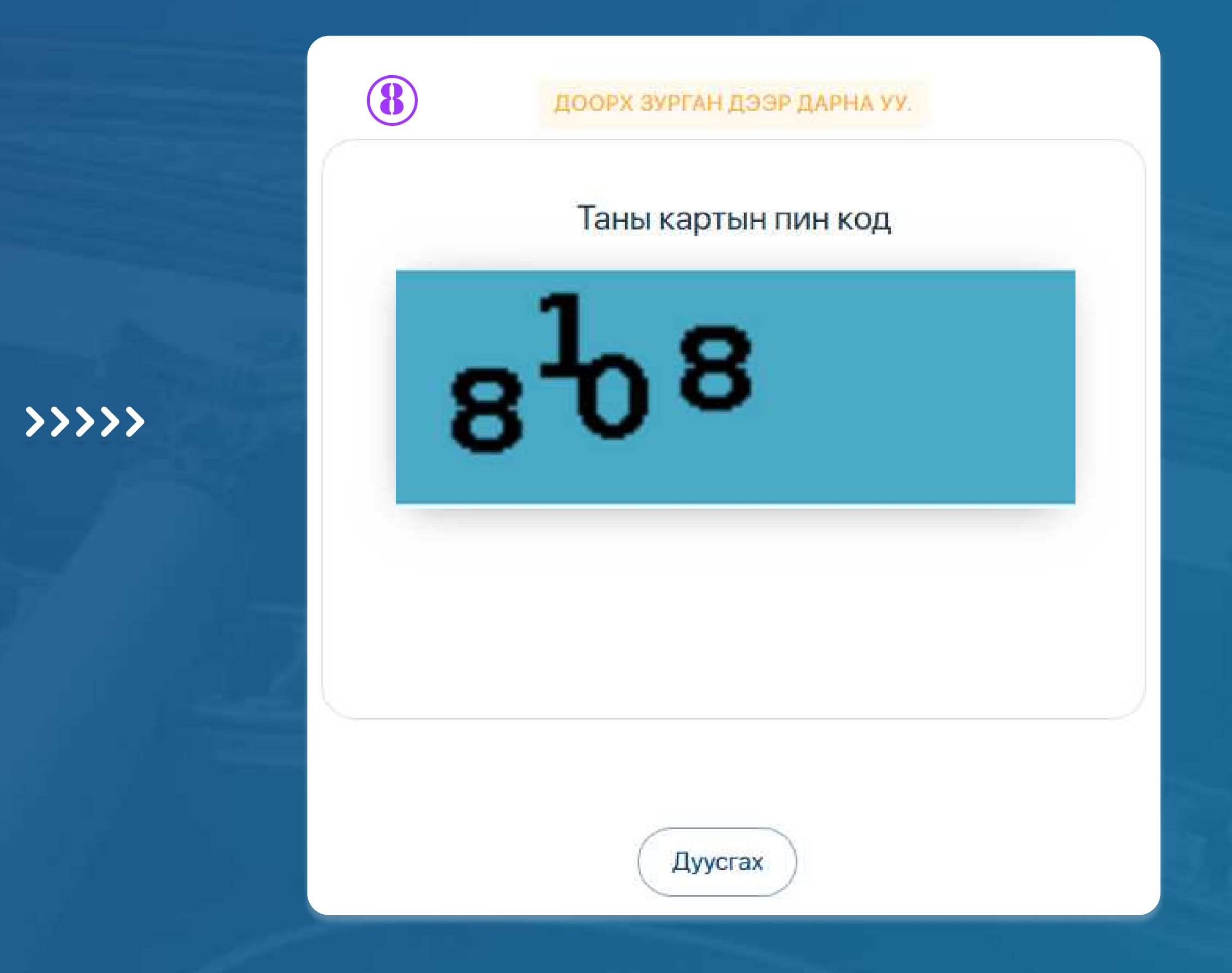

#### АЛХАМ 8

Зурган дээр дарснаар картын пин код нь тодрон дээрх байдлаар харагдах ба картыг шууд ашиглах боломжтой.

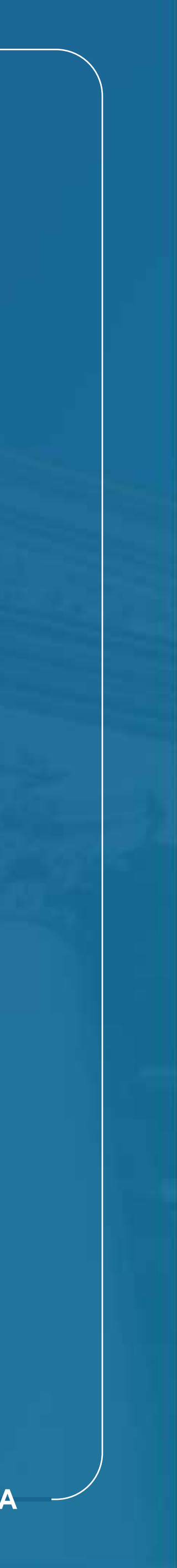

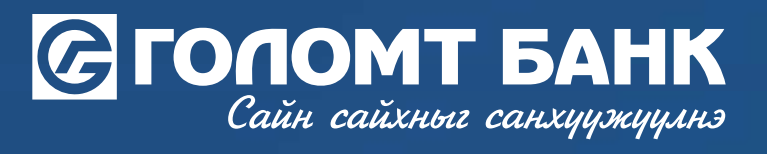

# Танд амжилт хүсье.

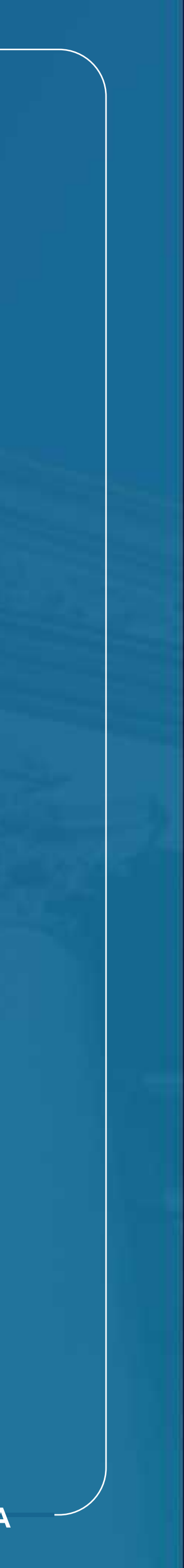